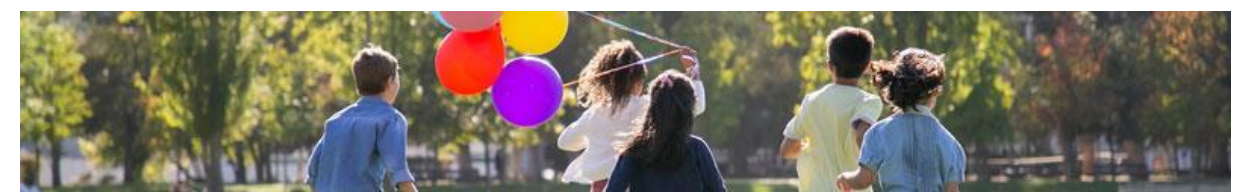

# Anleitung Ferienpassportal

## Inhaltsverzeichnis

| Benutzerregistrierung      | . 2 |
|----------------------------|-----|
| Kursangebot                | . 4 |
| Kursanmeldung              | . 5 |
| Kursänderung / Stornierung | . 6 |

#### Benutzerregistrierung

Die Registrierung auf der TV Homepage <u>www.tveriswil.ch</u> muss einmalig erfolgen. Ansonsten ist eine Kursanmeldung nicht möglich. Es genügt, wenn pro Familie nur ein Konto eröffnet wird. Dieses kann auch auf die Eltern lauten. Wichtig ist die Präzisierung bei der Kursanmeldung. Siehe weiter unten.

Die Angaben werden vertraulich behandelt und dienen ausschliesslich für die Anmeldung beim Ferienpass Eriswil.

| Aktuelle Seite: Home > Anmeldung |                              |          |
|----------------------------------|------------------------------|----------|
| FERIENPASS                       |                              |          |
| FERIENPASS                       | Benutzername *               |          |
| NGEBOT                           | Pacquart *                   |          |
| FEAM                             | 1 833001                     |          |
| ANMELDUNG                        | Sicherheitscode              |          |
|                                  | (optional)                   |          |
|                                  | Angemeldet bleiben           |          |
|                                  |                              | Anmelden |
|                                  |                              |          |
|                                  | Passwort vergessen?          |          |
|                                  | Benutzername vergessen?      |          |
|                                  | Noch kein Benutzerkonto erst | ielit?   |

| * Benötigtes Feld     |                                                                                |
|-----------------------|--------------------------------------------------------------------------------|
| Name *                | Daniel Schneider                                                               |
| Benutzername *        | dschneider                                                                     |
| Passwort *            |                                                                                |
| Passwort bestätigen * |                                                                                |
| E-Mail-Adresse *      | daniel.schneider@grunder.ch                                                    |
| E-Mail-Adresse        | daniel.schneider@grunder.ch                                                    |
| bestätigen "          |                                                                                |
| Captcha *             | Ich bin kein Roboter.     reCAPTCHA Datenschutzerklärung - Nutzunssbedingungen |
|                       |                                                                                |

Die Registrierung hat eine E-Mail zur Folge, mit welcher das Konto zu bestätigen ist. Bitte Anweisungen im Mail befolgen.

Nach erfolgreicher Bestätigung kann die Kontoanmeldung vorgenommen werden.

| Benutzername *                | dschneider |
|-------------------------------|------------|
| Passwort *                    | ******     |
| Sicherheitscode<br>(optional) |            |
| Angemeldet bleiben            |            |
|                               | Anmelden   |

Durch die Anmeldung im Portal, erweitert sich das Menü um die beiden Menüpunkte. Favorisierte Kurse oder bereits getätigte Kursanmeldungen können hier jederzeit eingesehen werden.

| FERIENPA  | SS     |
|-----------|--------|
| FERIENPAS | S      |
| KURSANGE  | вот    |
| TEAM      |        |
| SPONSORE  | N      |
| MEINE FAV | ORITEN |
| MEINE BUC | HUNGEN |
| ANMELDUN  | G      |

### Kursangebot

Unter dem Register «Angebot» lässt sich das Kursangebot mit allen notwendigen Details einsehen und buchen.

| Kurs-<br>Nr. | Kurstitel                       | Beginn                         | Plätze       | Ort                                          | Fahrer<br>gesucht | Preis      |                       |
|--------------|---------------------------------|--------------------------------|--------------|----------------------------------------------|-------------------|------------|-----------------------|
| 1            | Barfussweg und<br>Themenweg NEU | Mo., 11.<br>Jul 2022,<br>09:30 | 97 von<br>99 | Treffpunkt Parkplatz<br>Fritzenfluh 9:30 Uhr |                   | Kostenfrei | Jetzt buchen          |
| 2            | Beton Dekokugel<br>NEU          | Mo., 11.<br>Jul 2022,<br>09:00 | 14 von<br>15 | Treffpunkt<br>Brünnliplatz 9:00 Uhr          |                   | 5,00 CHF   | Jetzt buchen          |
| 3            | Bach putzen NEU                 | Mo., 11.<br>Jul 2022,<br>13:30 | 99 von<br>99 | Treffpunkt Schulhaus<br>13:30 Uhr            |                   | Kostenfrei | Jetzt buchen          |
| 4            | Fischen NEU                     | Mo., 11.<br>Jul 2022,<br>16:10 | 5 von<br>12  | Treffpunkt Schulhaus<br>16:10 Uhr            | Ja                | Kostenfrei | Bereits<br>angemeldet |

Wer sich noch unschlüssig ist, kann sich seine Favoriten via Sternsymbol zusammenstellen. Die Kurse werden dann in die Kategorie «meine Favoriten» gespeichert.

#### Kursanmeldung

Hat man sich für einen Kurs entschieden, kann die Buchung vollzogen werden. Hierbei ist es wichtig, die Anzahl der Kinder und deren Namen vollständig zu erfassen. Einfach im Vornamen Feld alle Vornamen der Teilnehmer nacheinander erfassen. So kann später eine reibungslose Einteilung gemacht werden. Zusätzlich bitte die Natelnummer eines Elternteils angeben. So können wir dich erreichen, falls es kurzfristige Änderungen gibt.

| Einzelpreis                      |                      |
|----------------------------------|----------------------|
| Buchungspreis *                  | 5,00 CHF             |
| Teilnehmerdaten                  |                      |
| Anzahl Teilnehmer *              |                      |
| Anrede *                         | Herr                 |
| Titel                            |                      |
| Vorname *                        |                      |
| Nachname *                       |                      |
| E-Mail Adresse *                 |                      |
| E-Mail Adresse bestätigen *      |                      |
| Rechnungsadresse                 |                      |
| Strasse *                        |                      |
| PLZ *                            |                      |
| Ort *                            |                      |
| Weiteres                         |                      |
| Natelnummer eines Elternteils *  |                      |
| Bereitschaft zum Fahren          | 🗌 Ja                 |
| Bemerkungen                      |                      |
|                                  | * notwendige Angaben |
| Jetzt zahlungspflichtig anmelden |                      |

Beim Buchungspreis handelt es sich um die Kosten pro Person!

Die Kursanmeldung wird per E-Mail bestätigt. Im Anhang der Bestätigungsnachricht befindet sich sogleich die Rechnung. Die Kosten sind innert 14 Tagen zusammen mit der einer einmaligen Grundgebühr pro Teilnehmer zu überweisen.

Deine Buchungen werden im Menüpunkt «meine Buchungen» aufgelistet.

#### Kursänderung / Stornierung

Kursänderungen und Stornierungen sind möglich.

Eine Änderung hat zuerst immer eine Stornierung zu folge. Gilt es zum Beispiel die Anzahl der Teilnehmer anzupassen, muss die Kursanmeldung storniert und anschliessend mit der gewünschten Anzahl Teilnehmer neu angemeldet werden.

Die Stornierung deiner Anmeldung erfolgt im Menüpunkt «meine Buchungen»:

| # | Kurstitel                                                                                                  | Beginn                      | Zeit  | Ende                        | Zeit  | Fahrer<br>gesucht | Preis*     | Rechnung            |
|---|----------------------------------------------------------------------------------------------------|-----------------------------|-------|-----------------------------|-------|-------------------|------------|---------------------|
| 1 | Fischen<br>NEU                                                                                             | Mo., 11. Jul 2022,<br>16:10 | 16:10 | Mo., 11. Jul 2022,<br>19:30 | 19:30 | Ja                | Kostenfrei | -                   |
|   | Status: eingegangen Ort: Treffpunkt Schulhaus 16:10 Uhr Level: 4 9. Klasse Freie Plätze: 7 von 12<br>Storr |                             |       |                             |       |                   |            | on 12<br>Stornieren |
|   |                                                                                                    |                             |       |                             |       |                   | 1.0        | *zzgl. MwSt         |

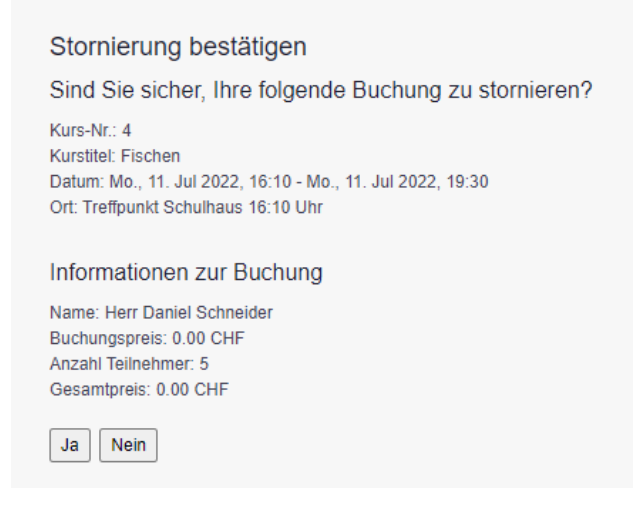

Eine Stornierungsmeldung wird nicht ausgegeben!

Eine erneute Kursanmeldung mit allfälligen Änderungen ist nach der Stornierung nun wieder möglich.

Achtung, auch stornierte Kurse werden im Menüpunkt «meine Buchungen» aufgeführt. Beachte hierzu den Status der Buchungen.

| # | Kurstitel                                                                                         | Beginn                      | Zeit  | Ende                        | Zeit  | Fahrer<br>gesucht | Preis*     | Rechnung     |  |
|---|---------------------------------------------------------------------------------------------------|-----------------------------|-------|-----------------------------|-------|-------------------|------------|--------------|--|
| 1 | Fischen<br>NEU                                                                                    | Mo., 11. Jul 2022,<br>16:10 | 16:10 | Mo., 11. Jul 2022,<br>19:30 | 19:30 | Ja                | Kostenfrei | -            |  |
| ſ | Status: storniert Ort: Treffpunkt Schulhaus 16:10 Uhr Level: 4 9. Klasse Freie Plätze: 5 von 12   |                             |       |                             |       |                   |            |              |  |
| 2 | Fischen<br>NEU                                                                                    | Mo., 11. Jul 2022,<br>16:10 | 16:10 | Mo., 11. Jul 2022,<br>19:30 | 19:30 | Ja                | Kostenfrei | -            |  |
| ſ | Status: eingegangen Ort: Treffpunkt Schulhaus 16:10 Uhr Level: 4 9. Klasse Freie Plätze: 5 von 12 |                             |       |                             |       |                   |            |              |  |
| 1 |                                                                                                   |                             |       |                             |       |                   |            | Stornieren   |  |
|   |                                                                                                   |                             |       |                             |       |                   |            | *zzgl. MwSt. |  |